## Lok- und Signalsymbole importieren Traincontroller 7.0 F6

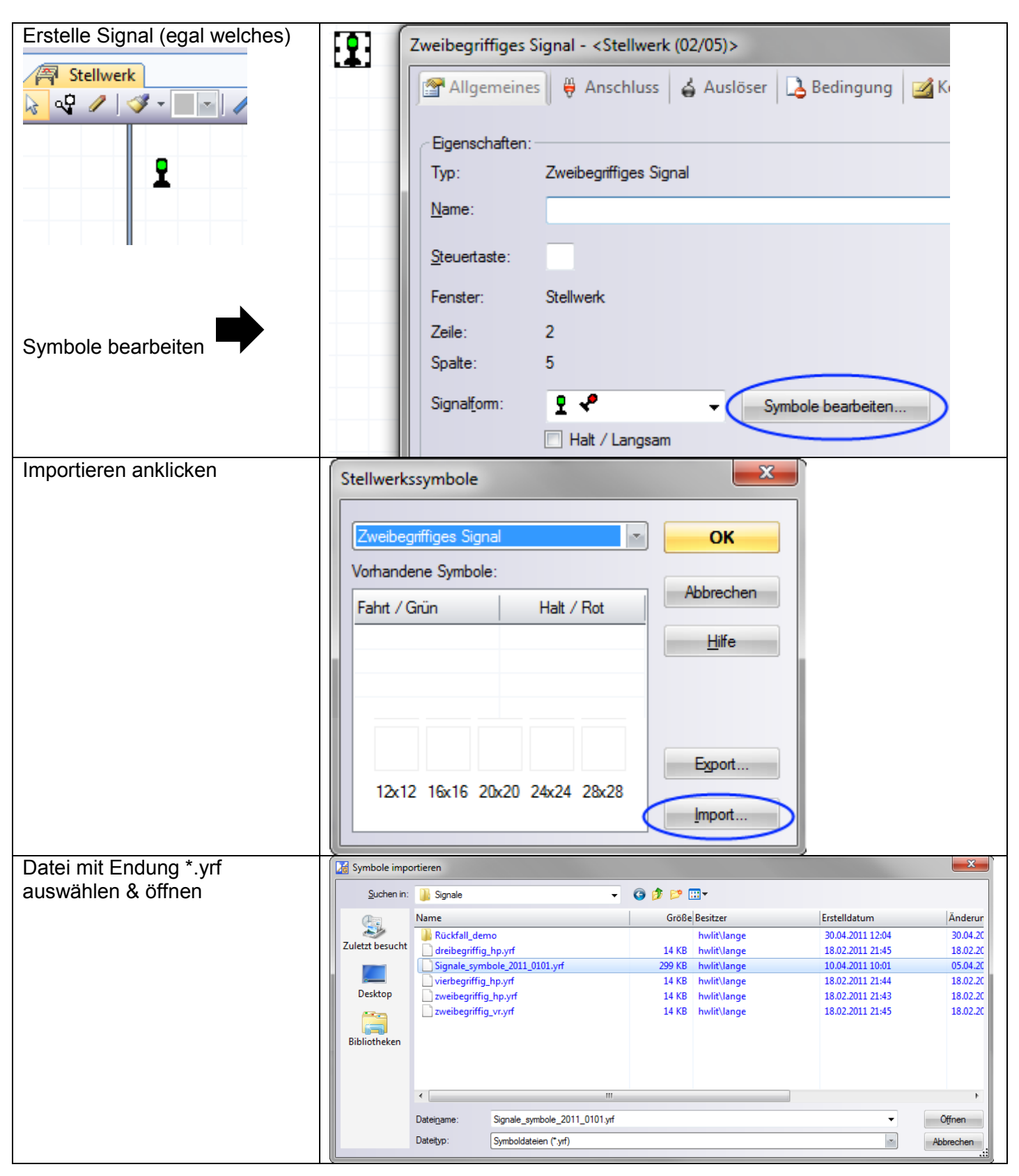

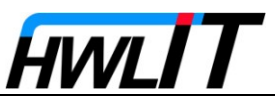

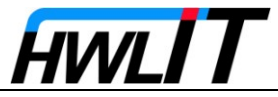

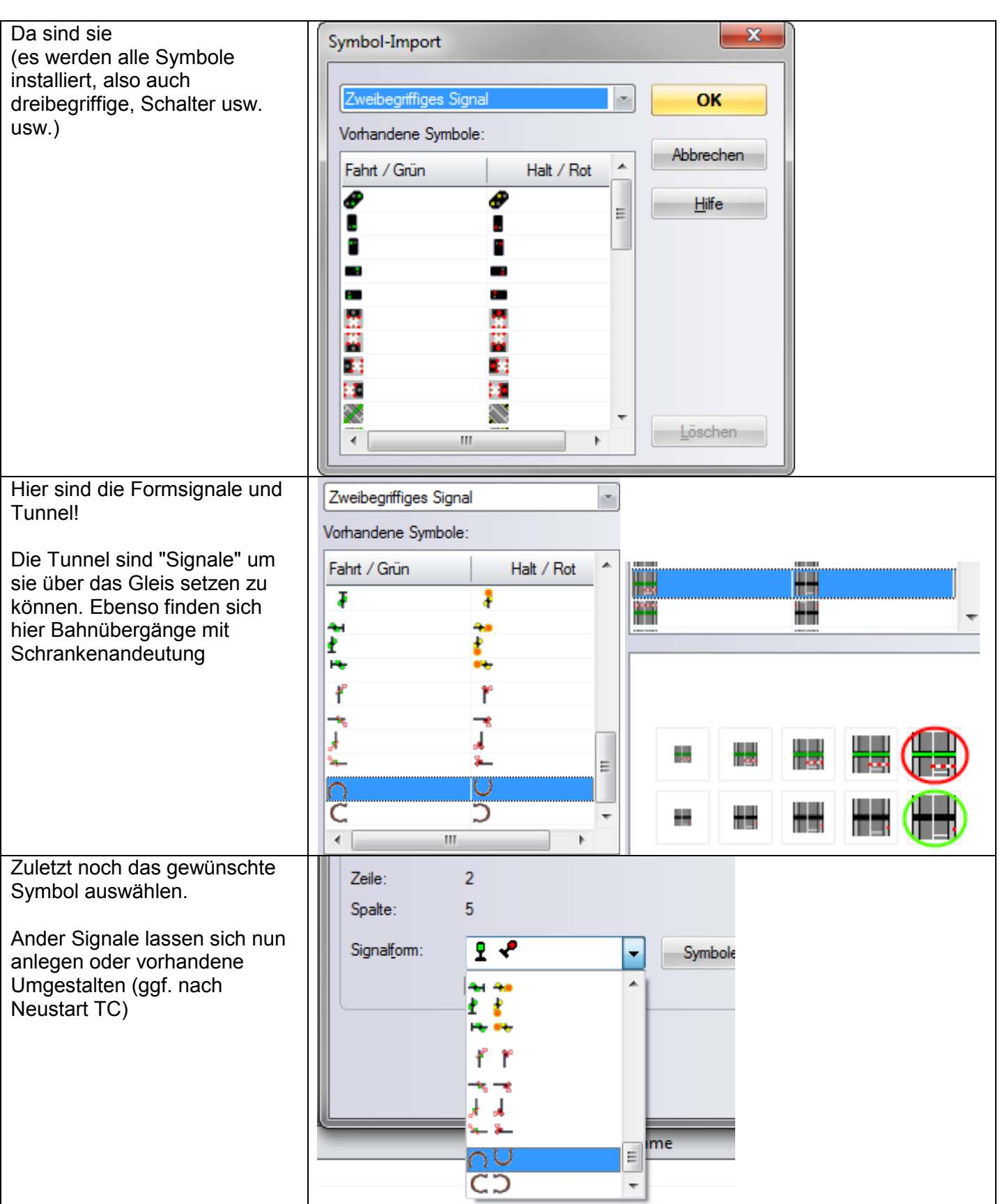

## Wichtig: beim importieren werden keine Duplikate erkannt!!!

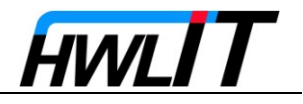

**Loksymbole importieren** Loksymbole müssen zusammen mit einer Lok importiert werden:

| Über das Menü "Zug" den Befehl                                               | Gespeicherte Datei auswählen |                                 |                                |                 |
|------------------------------------------------------------------------------|------------------------------|---------------------------------|--------------------------------|-----------------|
| Import aufrufen                                                              | Lokdaten importieren         |                                 |                                |                 |
|                                                                              | <u>S</u> uchen in:           | TC_Lok_Icons                    | - 🕝 🎓 🔛 -                      |                 |
| ht <u>Zug Block</u> Z <u>ug</u> tahrt <u>W</u> erkzeuge <u>F</u><br>Neue Lok | Zuletzt besucht              |                                 |                                |                 |
| Fahren<br>Lugfahrt beenden<br>Latzte Zugfahrt erneut starten                 | Desktop                      | funktionssymbol symbole_icons.y | n                              |                 |
| ich<br>Stop Alle Loks/Züge                                                   | Computer                     |                                 |                                |                 |
| Kontrolle übergeben                                                          | Netzwerk                     |                                 |                                |                 |
| e Verbrauch                                                                  |                              | Dateiname: symbole_icons.yrl    |                                | Öffnen          |
| Export                                                                       |                              | Lokdatelen ( .yn)               |                                | Abbrechen       |
| Import                                                                       |                              |                                 |                                |                 |
| Wartung                                                                      |                              |                                 |                                |                 |
| Lokdatenbank der Zentrale                                                    |                              |                                 |                                |                 |
| Lok mit Symbolen importieren                                                 | Die Symbo<br>anzeigen:       | ole sind nun verfügba           | ar. In der Bibliothek l        | assen sie sich  |
| Auswählen:                                                                   | Allgemeines                  | 🖗 Anschluss 🔛 Antrieb 🕡 Funkt   | tionen 📑 Verbrauch 🏼 🌌 Komment | ar              |
| Symbole_Icons                                                                | Lokfunktionen einri          | chten:                          |                                |                 |
| Abbrechen                                                                    | Funktion                     | Anzeige Typ                     | ) - Fin /Aue-Schalter          |                 |
|                                                                              |                              |                                 | - Lin / Aus-Schalter           |                 |
| Time                                                                         |                              |                                 |                                |                 |
|                                                                              |                              |                                 |                                |                 |
|                                                                              | Eunktion:                    | <mark>}₁</mark> Licht           | -                              | Bibliothek      |
|                                                                              | Typ:                         | Decoder                         | Liste                          | Ein/Ausschalter |
|                                                                              | <u>N</u> ummer.              | Neu Löschen Aufr                | vārts Abwārts                  | e Adresse: U    |
|                                                                              |                              |                                 | j ( <u> </u>                   |                 |

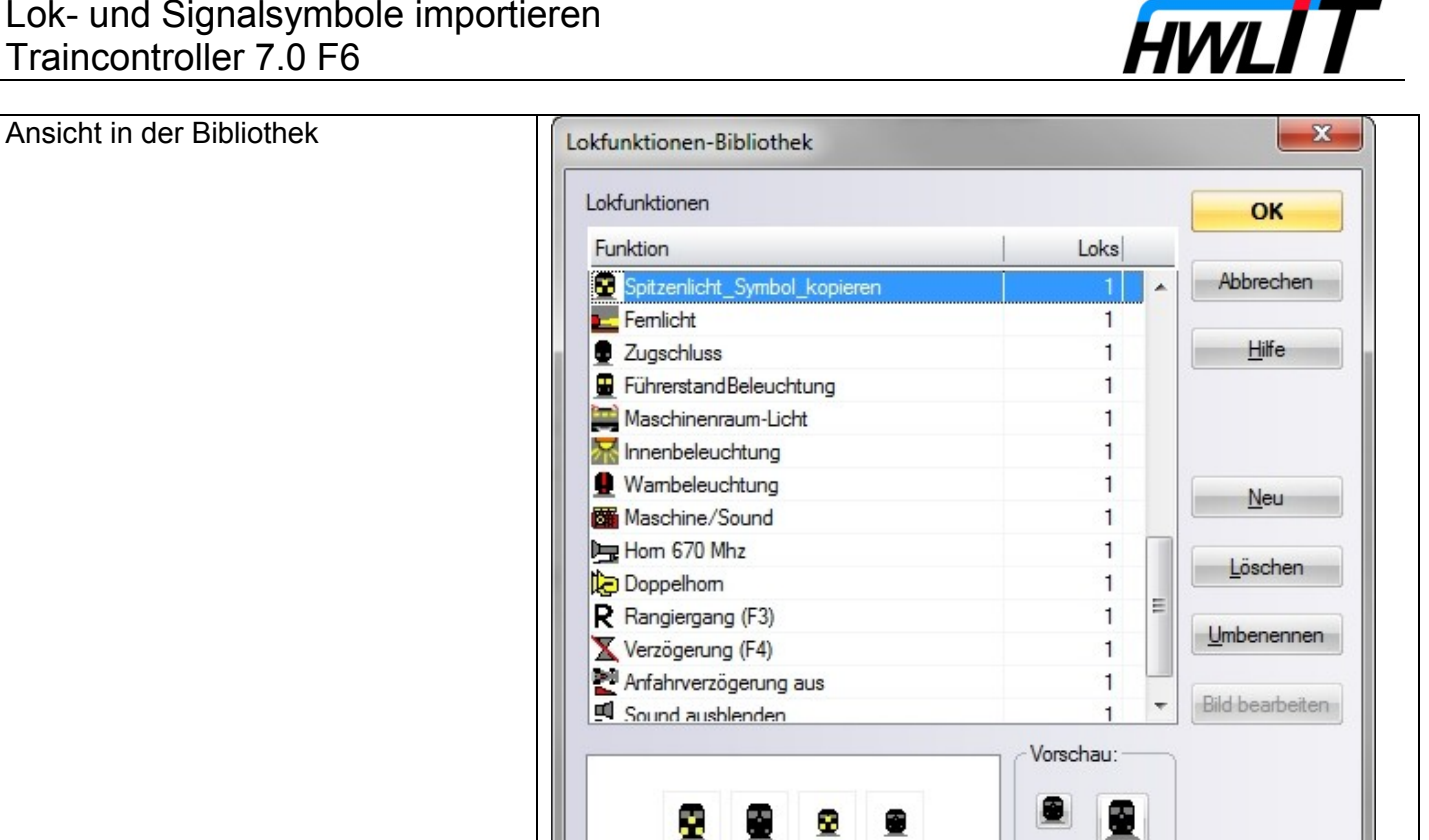